### POS打印机在Linux系统驱动的安装方法

1、驱动解压后的所有文件放入一个空的文件夹中如图:

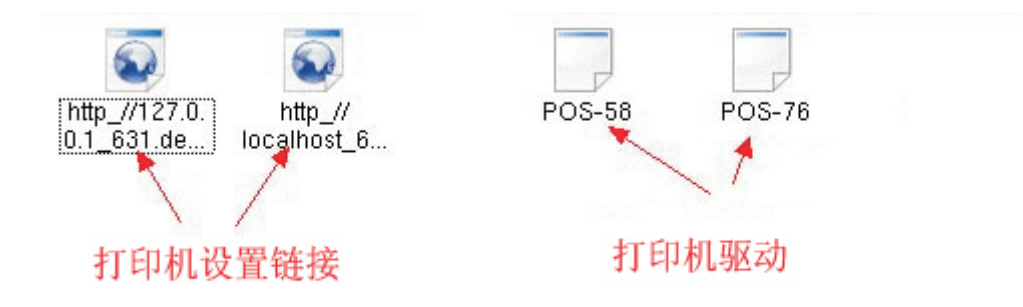

2、按F4或在开始菜单进入终端, 输入1s回车后如下图(如果不同,

用cd命令进入所在文件夹输入1s回车)

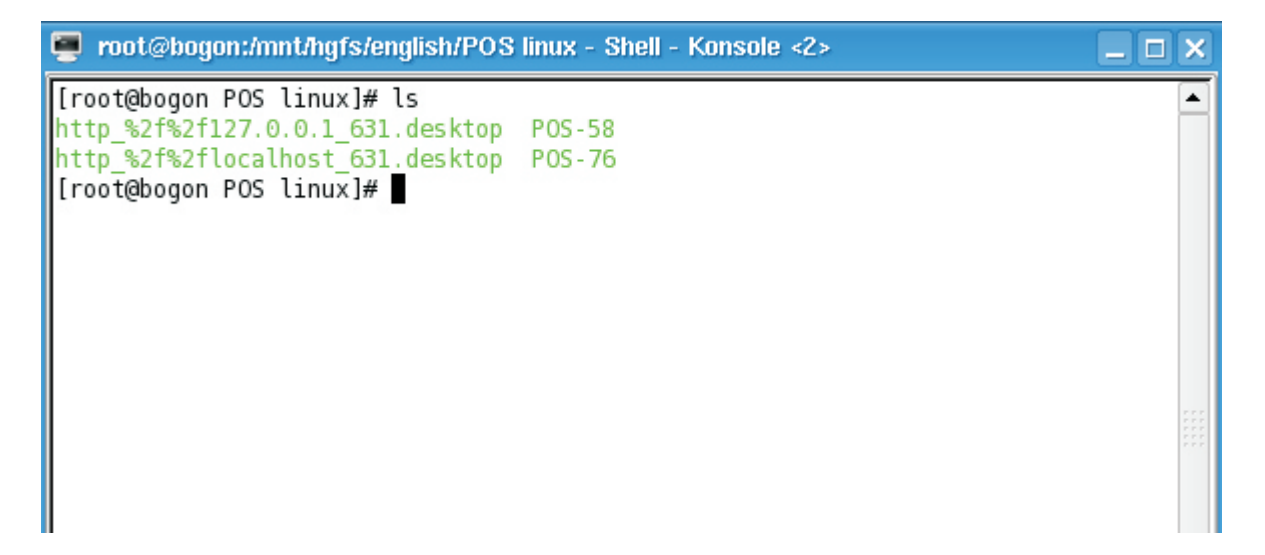

3、安装驱动(./POS-58)如图:

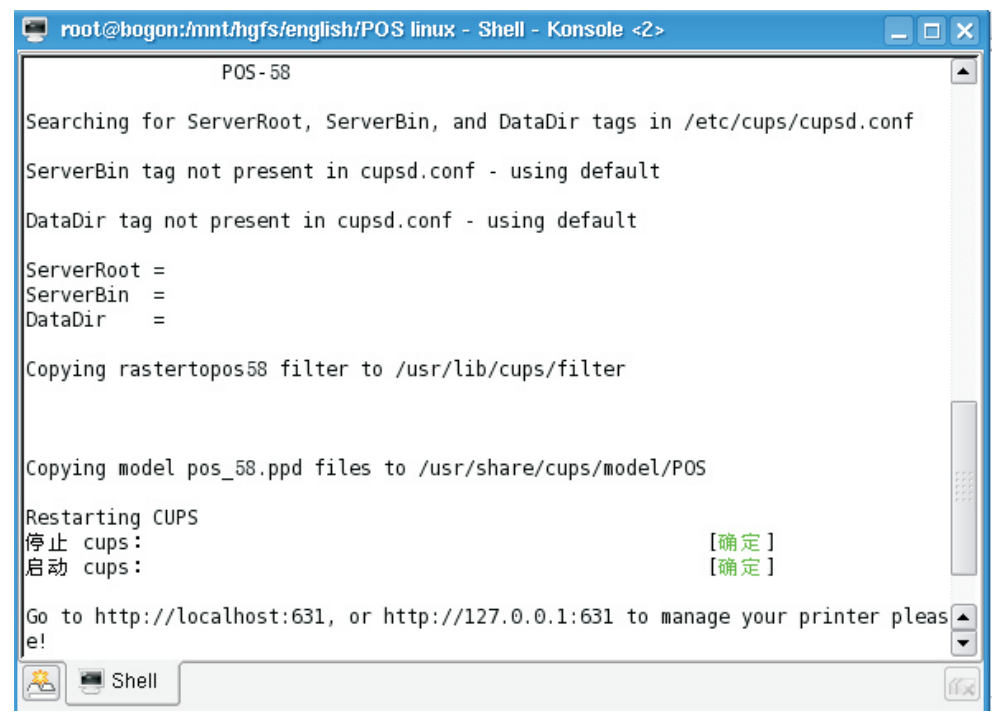

驱动安装完成

#### 4、打印机设置

(1、在浏览器上输入http://localhost:631或 http://127.0.0.1:631,

2、打开打印机设置的网址链接)

| Common UNIX Printing<br>BYSTEM<br>Home Administration Classes Documer                                                              |
|----------------------------------------------------------------------------------------------------|
| Welcome!                                                                                                    |
| These web pages allow you to monitor your printers and jobs as we any of the tabs above or on the buttons below to perform a task. |
| Help Add Class Add Printer Manage Classes Manage                                                                                   |
| If you are asked for a username and password, enter your username and password.                                                    |
| 点击这里<br>About CUPS                                                                                                    |

| Add Nev      | w Printer 打印机名称                                                  |
|--------------|------------------------------------------------------------------|
| Name:        | (May contain any printable characters excent "/" "#" and space)  |
| Location:    | (Human-readable location such as "Lab 1")                        |
| Description: | (Human-readable description such as "HP LaserJet with Duplexer") |
|              | Continue 下一步                                                     |

5、端口选择如下:

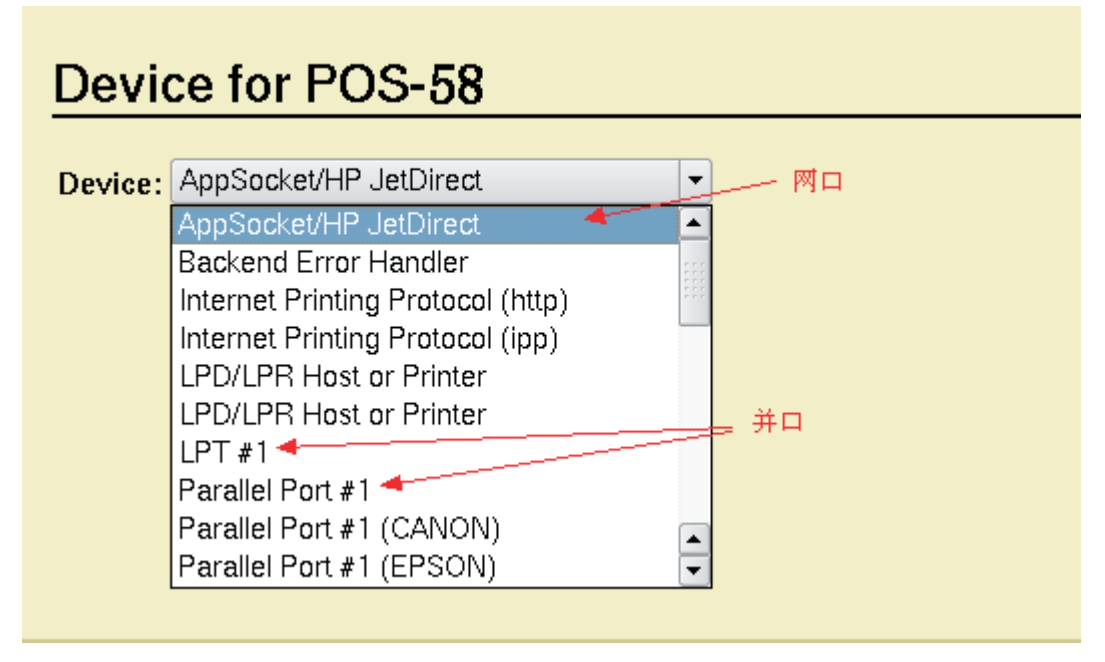

## Device for POS-58

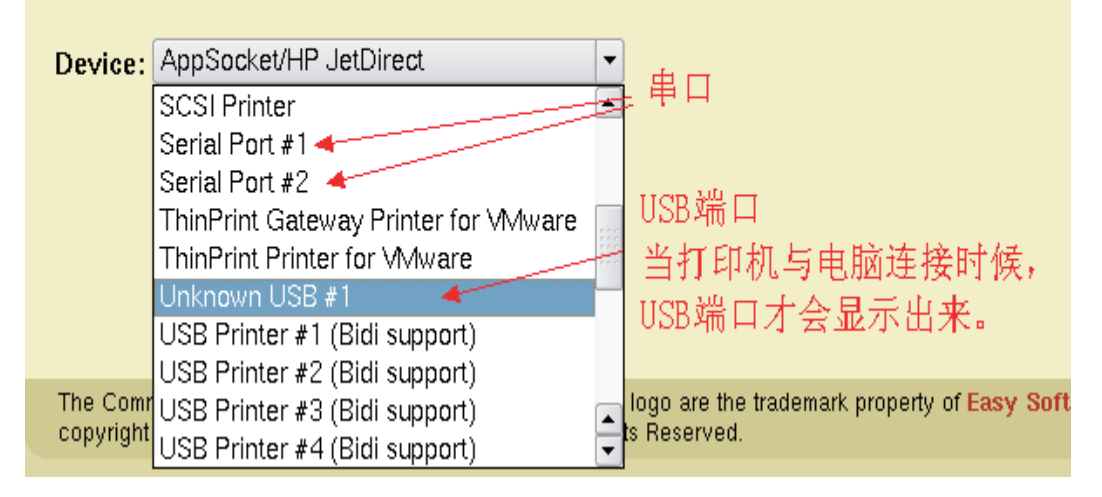

6、选择网口点击继续如下图:

| Device URI for POS-58                                                |                       |  |  |
|----------------------------------------------------------------------|-----------------------|--|--|
|                                                                      |                       |  |  |
| Device URI: socket://192.168.1.240:9100 🔍                            |                       |  |  |
| Examples:                                                            | $\searrow$            |  |  |
| http://hostname:631/ipp/<br>http://hostname:631/ipp/port1            | Socket://+IP地址+: +端口号 |  |  |
| ipp://hostname/ipp/<br>ipp://hostname/ipp/port1                      |                       |  |  |
| lpd://hostname/queue                                                 |                       |  |  |
| socket://hostname<br>socket://hostname:9100                          |                       |  |  |
| See "Network Printers" for the correct URI to use with your printer. |                       |  |  |

# Make/Manufacturer for POS-58

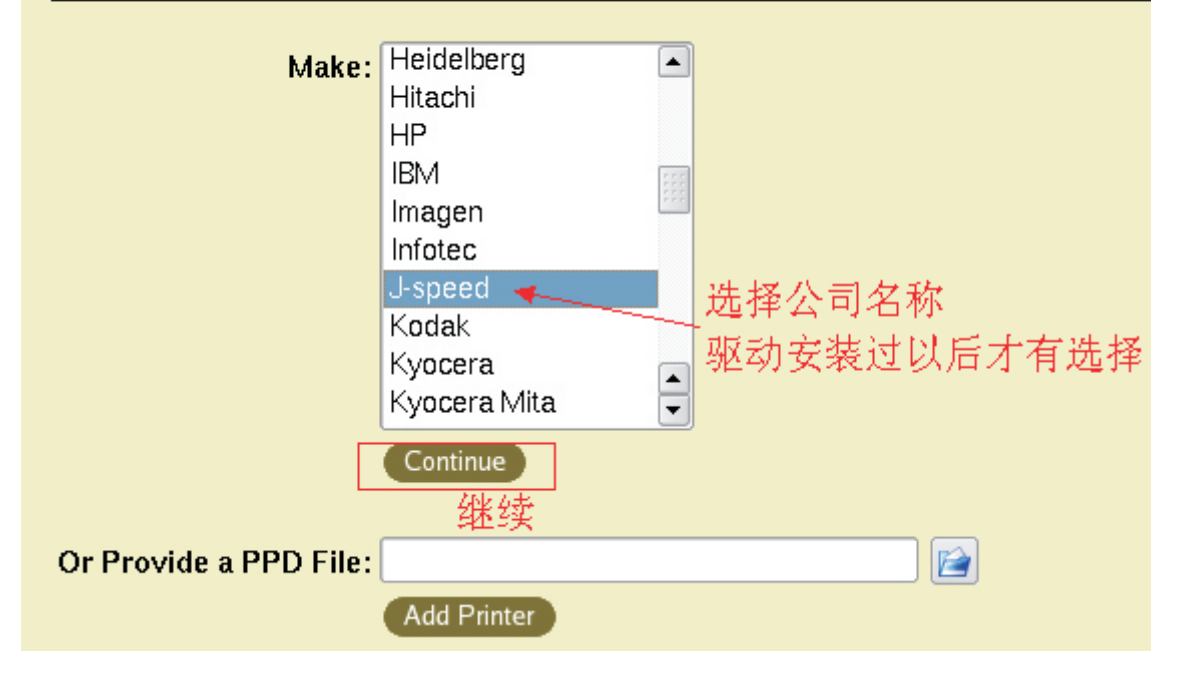

| Model/Driver for POS-58                                                 |  |  |
|-------------------------------------------------------------------------|--|--|
| Model: POS-58 (en)<br>选择打印机型号                                           |  |  |
| Or Provide a PPD File:<br>Add Printer 下一步                               |  |  |
| Authorization Dialog                                                    |  |  |
| You need to supply a username<br>and a password to access this<br>site. |  |  |
| Site: CUPS at 127.0.0.1<br>/用户名                                         |  |  |
| Username:                                                               |  |  |
| Password:                                                               |  |  |
| 密码 Leep password                                                        |  |  |
| 下一步                                                                     |  |  |
| 7、出现如下画面, 增加打印机成功                                                       |  |  |
| Add Printer                                                             |  |  |

| Add Printer |                        |            |                   |          |        |
|-------------|------------------------|------------|-------------------|----------|--------|
|             |                        | Home       | Administration    | Clas     | sses D |
|             | Printer <mark>P</mark> | 208-58 has | been added succes | ssfully. |        |
| ľ           |                        |            |                   |          |        |
|             |                        |            |                   |          |        |

自动进入下一个页面,此页面是打印机的参数设置,可默认配置,也可根据所需选择,如图:

| POS-58: General                         |                |  |  |
|-----------------------------------------|----------------|--|--|
| Media Size: 58mm x 297mm                |                |  |  |
| POS-58: Device Settings                 |                |  |  |
| Cash Drawer: Cash Drawer #1 B           | efore Printing |  |  |
| Blank space at page's end: Do not print |                |  |  |
| Feed distance after print: feed 30mm 💌  |                |  |  |
| Cutting: Cut at the end of p            | age 🔹          |  |  |
| Beeper: Beep before every               | page 👻         |  |  |
| NV Logo: Do not print NV Lo             | ogo 👻          |  |  |
| Set Printer Options                     | 3              |  |  |
|                                         |                |  |  |

#### 8、打印测试:

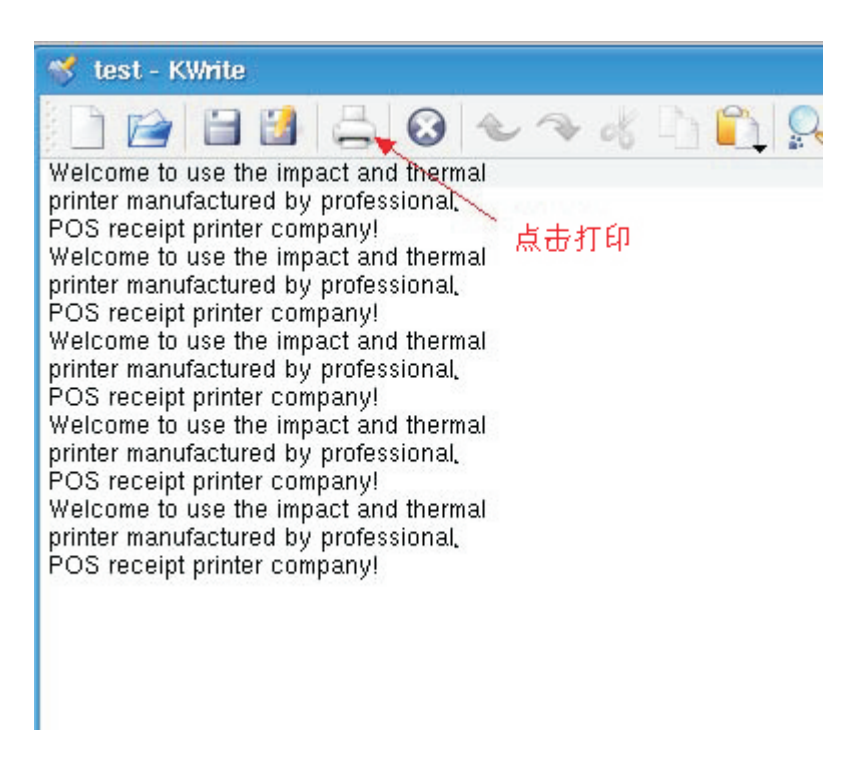

选择刚安装好的打印机:

| 🛓 💷 Configure -                                      | - KDE Control Module                        |                         |  |  |
|------------------------------------------------------|---------------------------------------------|-------------------------|--|--|
| 🌂 Add 🛁 Pri                                          | inter 🌑 Print Server 🚬 Print Manager 🥅 View | @ Documentation         |  |  |
| POS-58                                               | Print to File (PDF)                         |                         |  |  |
| Advanced Faxing Tool (ksendfax)                      |                                             |                         |  |  |
| 🐊 Mail PDF Fil                                       | le 📄 Send to Fax                            |                         |  |  |
| Information                                          | Properties Instances                        |                         |  |  |
| POS-80                                               | 选择打印机                                       | Ū.                      |  |  |
| Type: Lo                                             | cal printer                                 |                         |  |  |
| State: Idle                                          | e (accepting jobs)                          |                         |  |  |
| Location:                                            |                                             |                         |  |  |
| Description:                                         |                                             |                         |  |  |
| URI: ipp://localhost.localdomain:631/printers/POS-58 |                                             |                         |  |  |
| Device: soo                                          | cket://192.168.1.240:9100                   |                         |  |  |
| Model: PO                                            | DS-58                                       |                         |  |  |
|                                                      |                                             |                         |  |  |
|                                                      | Print system currently used: CUPS (Cor      | mmon UNIX Print System) |  |  |
|                                                      | Server: loca                                | alhost:631              |  |  |
| Help: Defa                                           | aults 确定                                    | OK Apply Cancel         |  |  |

< **End** >